# 8 Writing Device/PLC Data in Database

| 8.1 | Try to Write Device/PLC Data in Database | 8-2  |
|-----|------------------------------------------|------|
| 8.2 | Setting Guide                            | 8-23 |

## 8.1 Try to Write Device/PLC Data in Database

#### [Action Example]

Detect the rising of the trigger device (bit device: "M01") of Device/PLC, read device address (word device: address "D50" to "D54") values specified in an Excel file table, and write the values into the specified relational database field.

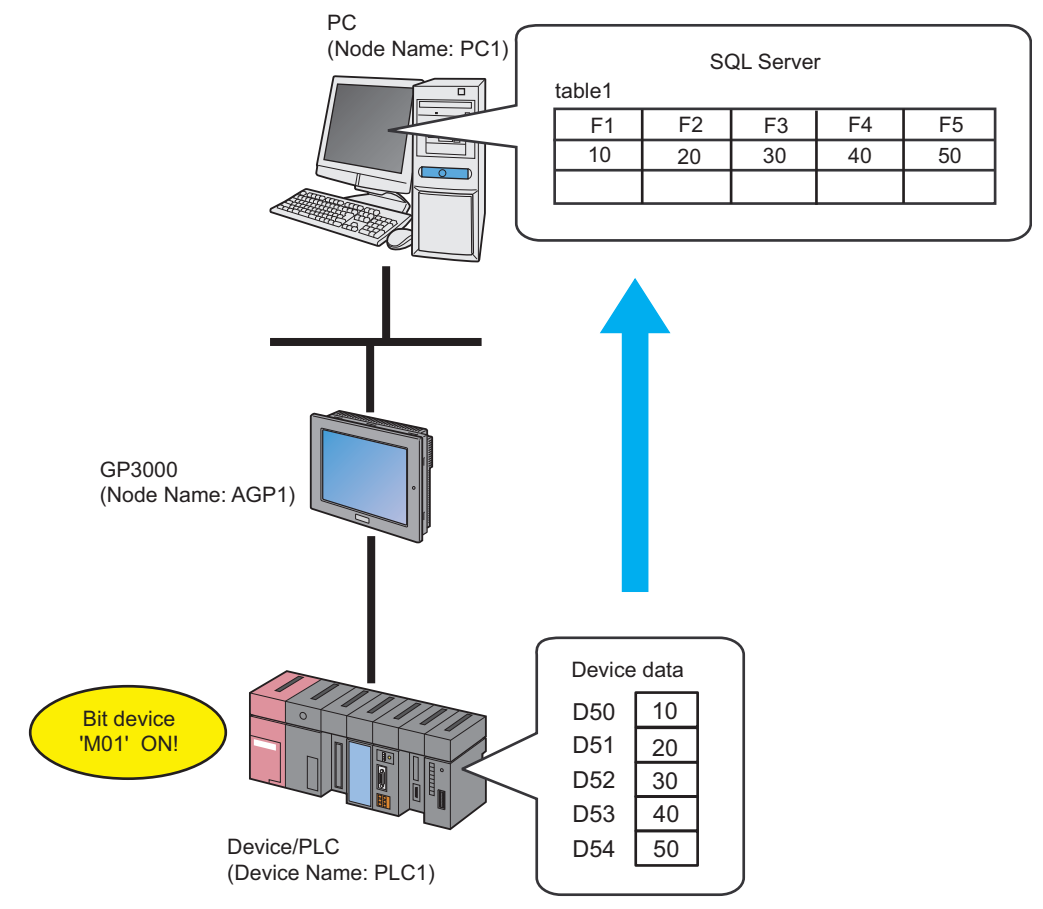

This section describes the setting procedures for executing the above action (ACTION) as an example.

#### [Setting Procedure]

| 1  | Creating a Table (page8-4)                                        | This step creates a table to specify the device to read<br>data from or the database to read data in.                                             |
|----|-------------------------------------------------------------------|----------------------------------------------------------------------------------------------------|
|    |                                                                   |                                                                                                    |
| 2  | Starting 'Pro-Studio EX' (page8-6)                                | This step starts 'Pro-Studio EX'.                                                                                                    |
|    |                                                                   | ·                                                                                                    |
| 3  | Registering Entry Nodes (page8-6)                                 | This step registers the PC and the display units as                                                                                               |
|    |                                                                   | ·                                                                                                    |
| 4  | Registering Symbols (page8-7)                                     | This step registers as a symbol the device of Device/<br>PLC which serves as a trigger condition (trigger) and<br>also a data read destination.   |
|    |                                                                   |                                                                                                    |
| 5  | Parameter Setting for Feature (ACTION) (page8-8)                  | <ul> <li>This step sets the following items:</li> <li>Database information</li> <li>Database access method</li> <li>File specification</li> </ul> |
|    |                                                                   |                                                                                                    |
| 6  | Setting Trigger Conditions (page8-13)                             | This step sets data read conditions (trigger).                                                                                                    |
|    |                                                                   |                                                                                                    |
| 7  | Setting Data Received by ACTION (page8-<br>16)                    | This step sets a constant value to transfer.                                                                                                    |
|    |                                                                   |                                                                                                    |
| 8  | Setting ACTION Node/Process Completion<br>Notification (page8-17) | This step sets the name of an ACTION node and the alert setting whether it should be tuned on or off when the ACTION is completed.                |
|    |                                                                   |                                                                                                    |
| 9  | Verifying Setting Result (page8-19)                               | This step verifies setting results on the setting content list screen.                                                                            |
|    |                                                                   |                                                                                                    |
| 10 | Saving a Network Project File (page8-21)                          | This step saves the current settings as a network project file and reloads.                                                                       |
|    |                                                                   |                                                                                                    |
| 11 | Transferring a Network Project File (page8-21)                    | This step transfers a saved network project file to the display unit.                                                                             |
|    |                                                                   |                                                                                                    |
| 12 | Executing ACTION (page8-22)                                       | This step verifies that device data is written in database when the preset trigger condition has become effective.                                |

#### 8.1.1 Creating a Table

This step creates a table to specify the device to read data from or the database to read data in.

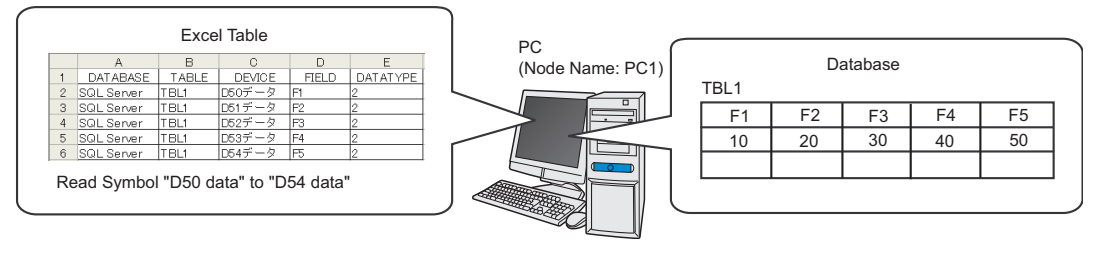

| Table type         | Description                                                                                                    |           |        |        |          |  |
|--------------------|----------------------------------------------------------------------------------------------------|-----------|--------|--------|----------|--|
|                    | Writes data directly in                                                                                                    | database. |        |        |          |  |
|                    | A                                                                                                    | В         | С      | D      | E        |  |
| 'Microsoft Excel'  | 1 DATABASE                                                                                                    | TABLE     | DEVICE | FIELD  | DATATYPE |  |
|                    | 2 DBA                                                                                                    | table1    | D1 00  | field1 | 2        |  |
|                    | 3 DBA                                                                                                    | table1    | D1 01  | field2 | 2        |  |
|                    | 4 DBB                                                                                                    | table2    | D1 02  | field3 | 2        |  |
| 'Microsoft Access' | Writes data in database after once writing in 'Microsoft Access'.         NOTE         • You can write saved data into database when the next ACTION triggers even if you cannot connect with database.         DATABASE       TABLE       DEVICE       FIELD       DATATYPE         DBA       table1       D100       field1       2         DBB       table2       D102       field3       2 |           |        |        |          |  |

1 Start 'Microsoft Excel' and create the table below.

| DATABASE   | TABLE | DEVICE   | FIELD | DATATYPE |
|------------|-------|----------|-------|----------|
| SQL Server | TBL1  | D50 data | F1    | 2        |
| SQL Server | TBL1  | D51 data | F2    | 2        |
| SQL Server | TBL1  | D52 data | F3    | 2        |
| SQL Server | TBL1  | D53 data | F4    | 2        |
| SQL Server | TBL1  | D54 data | F5    | 2        |

Below are the contents of each item of this table.

#### [DATABASE]

Set the name of the database in which data is written.

#### [TABLE]

Set the table name of the database in which data is written.

#### [DEVICE]

Set the device or symbol name of the device from which data is read.

#### [FIELD]

Set the field of the database table in which data is written.

#### [DATATYPE]

Set the type of data to write.

Specify a data type as the following table shows.

| Value | Data type                       | Value | Data type                       |
|-------|---------------------------------|-------|---------------------------------|
| 1     | Bit                             | 11    | Double-precision floating point |
| 2     | Decimal 16 bit signed           | 12    | Character string                |
| 3     | Decimal 16 bit unsigned         | 13    | Decimal 8 bit signed            |
| 4     | Hexadecimal 16 bits             | 14    | Decimal 8 bit unsigned          |
| 5     | BCD 16 bits                     | 15    | Hexadecimal 8 bit               |
| 6     | Decimal 32 bit signed           | 16    | BCD 8 bit                       |
| 7     | Decimal 32 bit unsigned         | 17    | TIME data                       |
| 8     | Hexadecimal 32 bits             | 18    | TIME_OF_DAY Data                |
| 9     | BCD 32 bits                     | 19    | DATE Data                       |
| 10    | Single precision floating point |       | -                               |

# • Do not fail to enter table item names like [DATABASE] or [TABLE] in the first row of Excel sheets.

- When "12" (character string) is set to [TYPE], read 255 characters from the device address specified in [DEVICE] and write the data until NULL of the character string in the database.
- When you want to specify two or more Device/PLC devices, set a device name and a device address to [DEVICE].

Example: [PLC1]D100

• There is a sample file (ProDB.xls) of an Excel table in the "PRO-SDK" folder where Pro-Server EX has been installed. Use this as a template when creating a table. (When installed as standard, the directory is C:\Program Files\Pro-face\Pro-Server EX\PRO-SDK.)

The "PRO-SDK" folder is located on the following path when installed as standard.

- Windows Vista or later: C:\Pro-face\Pro-Server EX\PRO-SDK
- Windows XP / Server 2003: C:\Program Files\Pro-face\Pro-Server EX\PRO-SDK

**2** Save it with the file name "exceltable.xls" on PC desktop after creating.

#### 8.1.2 Starting 'Pro-Studio EX'

This step starts 'Pro-Studio EX'.

Refer to "3 Trial of Pro-Server EX" for details about starting method.

#### 8.1.3 Registering Entry Nodes

This step registers as entry nodes the PC and the display units which serve as trigger conditions (trigger). Refer to "31 Node Registration" for details about entry nodes.

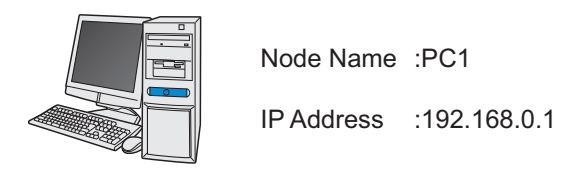

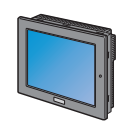

Node Name :AGP1 IP Address :192.168.0.100 Subnet Mask :255.255.255.0

Device/PLC Information

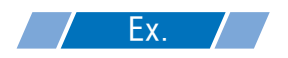

| Entry node   | Setting item | Setting example |  |
|--------------|--------------|-----------------|--|
| PC           | Node Name    | PC1             |  |
|              | IP Address   | 192.168.0.1     |  |
|              | Туре         | GP3000 series   |  |
| Display Unit | Node Name    | AGP1            |  |
|              | IP Address   | 192.168.0.100   |  |

#### 8.1.4 Registering Symbols

This step registers as a symbol the device address of Device/PLC which serves as a trigger condition and from which data is read.

Refer to "32 Symbol Registration" for details about symbols.

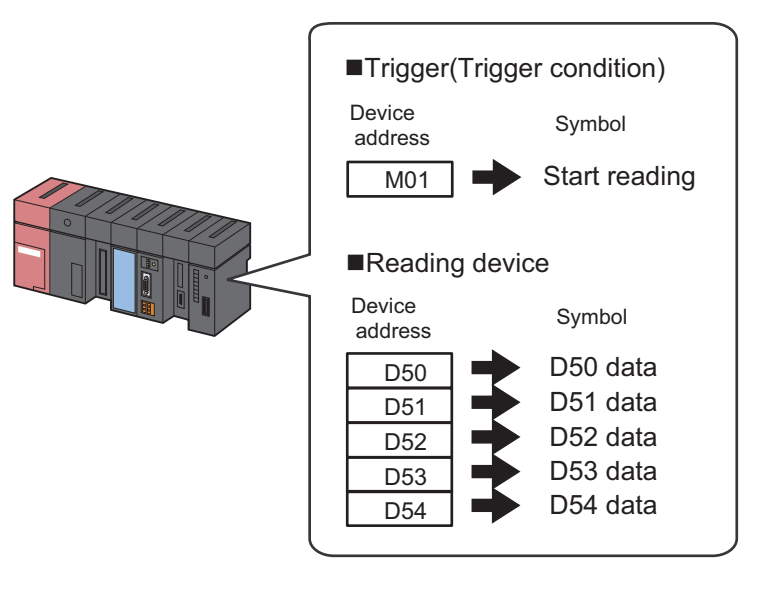

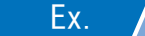

Trigger (Trigger Condition)

| Setting item                           | Setting content            |
|----------------------------------------|----------------------------|
| Symbol Name                            | Start reading              |
| Data Type                              | Bit                        |
| Device address for symbol registration | "M01" of Device/PLC (PLC1) |
| No. of Devices                         | 1                          |

#### Reading Device

| Setting item                                 | Setting content                  |                                  |                                  |                                  |                                  |
|----------------------------------------------|----------------------------------|----------------------------------|----------------------------------|----------------------------------|----------------------------------|
| Symbol Name                                  | D50 data                         | D51 data                         | D52 data                         | D53 data                         | D54 data                         |
| Data Type                                    | 16Bit (Signed)                   |                                  |                                  |                                  |                                  |
| Device address<br>for symbol<br>registration | "D50" of<br>Device/PLC<br>(PLC1) | "D51" of<br>Device/PLC<br>(PLC1) | "D52" of<br>Device/PLC<br>(PLC1) | "D53" of<br>Device/PLC<br>(PLC1) | "D54" of<br>Device/PLC<br>(PLC1) |
| No. of Devices                               | 1                                | 1                                | 1                                | 1                                | 1                                |

#### 8.1.5 Parameter Setting for Feature (ACTION)

This step makes settings to write device data in database. (parameter settings) Refer to "8.2 Setting Guide" for more details about ACTION parameters.

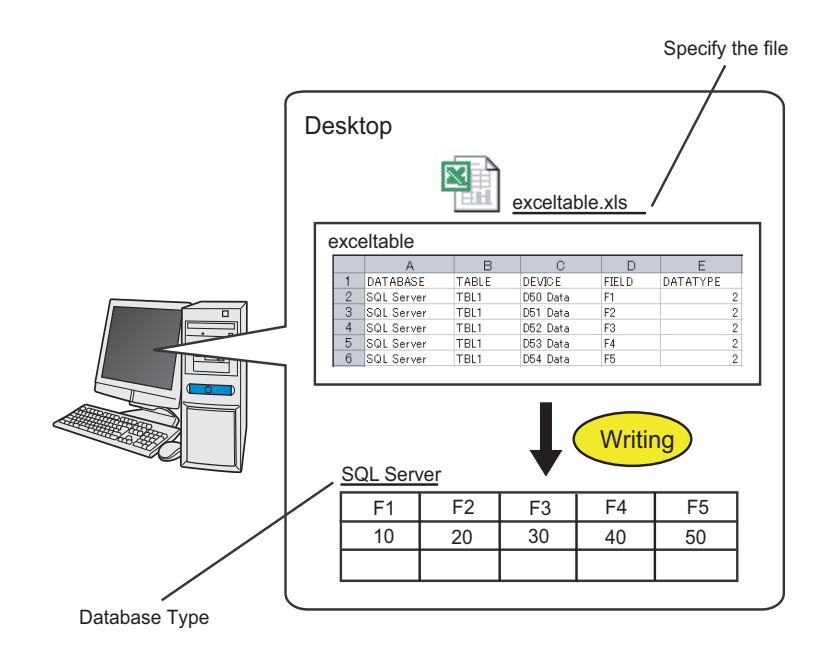

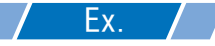

| Setting item       | Setting content                                                  |
|--------------------|------------------------------------------------------------------|
| Login Name         | login                                                            |
| Password           | abcde                                                            |
| Server Name        | server                                                           |
| Database Type      | SQL Server                                                       |
| Access Method      | Access directly to database (EXCEL)                              |
| File Specification | C:\Document and<br>Settings\Administrator\desktop\exceltable.xls |

1 Click the [Feature] icon on the status bar.

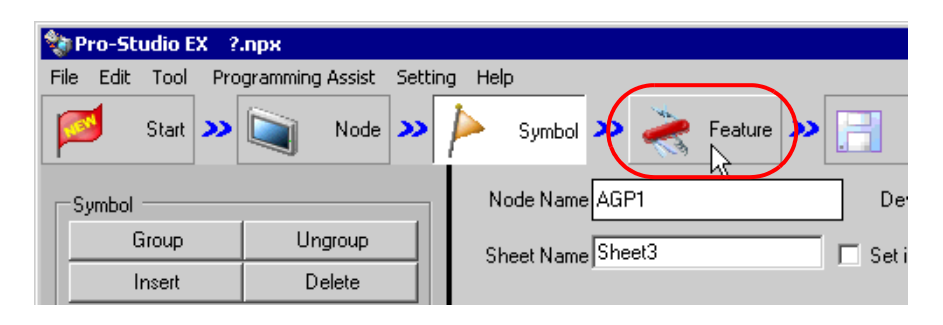

2 Select [ACTION] from the tree display on the left of the screen, then click the [Add] button.

| 🂱 Pro-Studio EX 🛛 ?.npx                                                                           |                                                                                                    |
|---------------------------------------------------------------------------------------------------|----------------------------------------------------------------------------------------------------|
| File Edit Tool Programming Assist                                                                 | Setting Help                                                                                          |
| Start 🌺 🟹 Node                                                                                    | ン 눧 Symbol ン                                                                                          |
| Add Import<br>Edit Delete<br>• (ACTION<br>• Ingger Condition<br>• Data Transfer<br>• Device Cache | ACTION<br>In addition to 1<br>using applicati<br>using Access.<br>In the Pro-Serv<br>referred to as " |

 $\mathbf{3}$  Click the [ACTION Type] list button, and select "Upload to the database".

Then, enter the name of ACTION to set in the [ACTION Name] field. In this example, enter "UploadtoDatabase".

| Set ACTION Name/Parameter                                                                          | × |
|----------------------------------------------------------------------------------------------------|---|
| Add a new ACTION.<br>Specify an ACTION name, and set its parameter.                                |   |
| ACTION Type Upload to the database.                                                                | - |
| Upload of GP JPEG Data.<br>Upload of GP Log Data.                                                  | 1 |
| ACTION Name Writes Date to E Mail.<br>Upload to the database.<br>Download from the database.       |   |
| Start Application.<br>Automatic Upload of GP Filing Data.<br>Automatic Download of GP Filing Data. | • |
|                                                                                                    |   |
| Next                                                                                               |   |

**4** Click the [Click here to set the ACTION parameter] button.

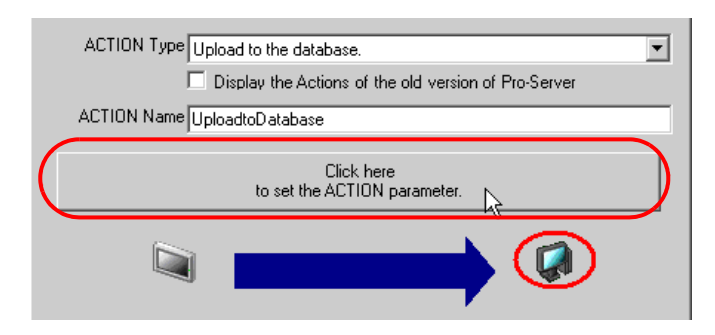

- **5** Make settings regarding a database.
  - Set "login" in [Login name] and "abcde" in [Password] to access the database server with, and "server" in [Server name] for the database server PC name.

| Upload to the data   | base                                                                                                 |        |                 |
|----------------------|----------------------------------------------------------------------------------------------------|--------|-----------------|
| Database information |                                                                                                    |        | EX Version 1.00 |
| Login name:          | login                                                                                                |        | ОК              |
| Password:            | XXXXX                                                                                                |        | Cancel          |
| Server name:         | server                                                                                               |        |                 |
| Database Type        | SQL Server                                                                                           | •      |                 |
| Driver name:         | SQL Server                                                                                           | •      |                 |
|                      | Normally connected to server                                                                         |        |                 |
|                      | Figure 1 f connection request is not received within standard time period, connection is terminated. | 5 Min. |                 |

• Enter "PC Name" or "IP Address" of the database server in [Server name]. NOTE

2) Set "SQL Server" in [Database Type].

| Upload to the databas | e                                                                 |                 |
|-----------------------|-------------------------------------------------------------------|-----------------|
| Database information  |                                                                   | EX Version 1.00 |
| Login name:           | login                                                             | ОК              |
| Password:             | XXXXX                                                             | Cancel          |
| Server name:          | server                                                            |                 |
| Database Type         | SQL Server                                                        |                 |
| Driver name:          | DSN<br>Oracle                                                     |                 |
|                       | SQL Server                                                        |                 |
| Г                     | If connection request is not received within standard time 5 Min. |                 |

#### NOTE

When selecting [Oracle ODBC Driver], you cannot specify [Server name].

- Supports Oracle8, 10g, and 11g. However, cannot run on 64-bit operating systems.
- Use [Oracle ODBC Driver] with version 8.0.5.5.0 or later. If it is earlier than the specified version, the "Reverse set does not support the scroll in the reversed direction" message is displayed and the Action ends.
- [DSN] supports Microsoft Access only.
- When selecting [DSN], enter nothing in [Server name].
- Do not search when opening with the Microsoft Access design view.
- SQL Server 2000 and 2012 are supported.
- For [SQL Server], use SQL Server authentication. Windows authentication is not supported.
- 3) Set "SQL Server" in [Driver name].

| Upload to the datab  | ase                                                                                             |        |                 |
|----------------------|-------------------------------------------------------------------------------------------------|--------|-----------------|
| Database information |                                                                                                 |        | EX Version 1.00 |
| Login name:          | login                                                                                           |        | ОК              |
| Password:            | ****                                                                                            |        | Cancel          |
| Server name:         | server                                                                                          |        |                 |
| Database Type        | SQL Server                                                                                      | •      |                 |
| Driver name:         | SQL Server                                                                                      | •      |                 |
| 1                    | SQL Server<br>Normally connected to server                                                      |        |                 |
|                      | If connection request is not received within standard time<br>period, connection is terminated. | 5 Min. |                 |

6 Select "It accesses a database directly (EXCEL)" as an access method.

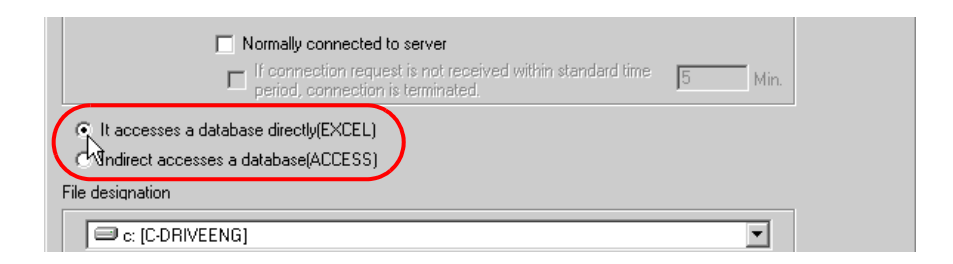

- 7 Make settings regarding a file (a table).
  - 1) Set "Desktop" as a destination to save in the upper list box.

| File designation                         |         |
|------------------------------------------|---------|
| C: [C-DRIVEENG]                          |         |
| Documents and Settings     Administrator |         |
|                                          |         |
| exceltablexIs.xIs                        | Details |
|                                          |         |
|                                          |         |

2) Select the Excel table file name "exceltable.xls".

| File designation       |   |
|------------------------|---|
| 🗇 c: [C-DRIVEENG]      | ] |
| Documents and Settings |   |
|                        |   |
|                        |   |
|                        |   |
| Sheet1                 |   |
|                        |   |
|                        |   |

8 Click the [OK] button.

This is the end of the feature (ACTION) settings.

#### 8.1.6 Setting Trigger Conditions

This step sets a trigger condition (trigger bit ON) to read out device data. Refer to "33 Trigger Conditions" for details about trigger conditions.

### **Ex.**

- Trigger Condition Name: Turn on read start bit
- Trigger Condition: When "Start reading" (M01) is ON

1 On the "Set ACTION Name/Parameter" screen, click the [Next] button.

| Set ACTION Name/Parameter                                           | × |
|---------------------------------------------------------------------|---|
| Add a new ACTION.<br>Specify an ACTION name, and set its parameter. |   |
| ACTION Type Upload to the database.                                 | - |
| Display the Actions of the old version of Pro-Server                |   |
| ACTION Name DatabaseUpload                                          |   |
|                                                                     |   |
| Click here<br>to set the ACTION parameter.                          |   |
|                                                                     |   |
| Next Cancel                                                         |   |

2 Click the [New Trigger Condition] button.

| Set ACTION Trigger Condition               | × |
|--------------------------------------------|---|
| ACTION Type Upload to the database.        |   |
| ACTION Name DatabaseUpload                 |   |
| Specify a trigger condition of the ACTION. |   |
| New Trigger Condition                      |   |
| Edit                                       |   |
| Node                                       |   |

**3** Enter the trigger condition name "TurnOnReadStartBit" in [Trigger Condition Name], and select "AGP1" in [Node Name] which has the device to serve as the trigger condition (trigger).

|                                              |    | ×         |
|----------------------------------------------|----|-----------|
| Trigger Condition<br>Name TurnOnReadStartBit | -0 |           |
| Node Name Pr1 Add Node                       |    | Find Node |
| AGP1                                         |    |           |
|                                              |    | <b></b>   |
|                                              |    |           |
|                                              |    |           |

**NOTE** • Here, you are to specify the node having the device to be the trigger condition or having data to transfer.

"33 Trigger Conditions"

4 Click the [When Device ON] button in the [Condition 1] tab and select "PLC1" for the device name.

| Condition 1                                                                                                    |                                                |  |  |  |
|----------------------------------------------------------------------------------------------------|------------------------------------------------|--|--|--|
| Specify the Trigger Condition.                                                                                                    |                                                |  |  |  |
| 👫 When Turned ON                                                                                                    | While Device is DN 🙀 While Condition Satisfied |  |  |  |
| C Specified Time                                                                                                    | While Device is OFF When Condition Satisfied   |  |  |  |
| Constant Cycle                                                                                                    | When Device ON 👫 When Partner Node ON          |  |  |  |
| When Device Changes                                                                                                    | When Device OFF 🕺 When Partner Node OFF        |  |  |  |
| Device Name       #INTERNAL     Turn OFF the Specified Device Address after       #INTERNAL     Processing.       Data Type     16Bit(Signed) |                                                |  |  |  |
| Limited Time Offer Check Cycle Always                                                                                                    |                                                |  |  |  |
|                                                                                                    | Detail Settings OK Cancel                      |  |  |  |

5 Click the [Device Address] list button and select "Read Start" for the device symbol name which serves as the trigger.

| Device Name             | The OFF the Constitute Device Address - Pro-                   |
|-------------------------|----------------------------------------------------------------|
| PLC1                    | Processing.                                                    |
| Device Address          |                                                                |
|                         | ⊡- Local:Sheet3                                                |
| Data Type 16Bit(Signed) | D50data<br>D51data<br>D52data<br>D52data<br>D53data<br>D54data |

[Data Type] automatically appears after selection, too.

|                  | Device Name PLC1 Device Address Device Address Data Type Bit Limited Time Offer Whour Device Address Data Type Data Type Data |
|------------------|----------------------------------------------------------------------------------------------------|
| I                |                                                                                                    |
| • You can also s | et trigger conditions by combining 2 different types of conditions ("And" condition                                                                                                    |
| or "Or" condi-   | ion).                                                                                                    |
| 🍘 "33 Trigg      | er Conditions"                                                                                                    |

6 Click the [OK] button.

This is the end of trigger condition settings.

#### 8.1.7 Setting Data Received by ACTION

This step sets data to transfer in ACTION.

Any constant value is acceptable as data to transfer.

#### [Setting Example]

- Constant value to transfer: 1
- 1 On the "Set ACTION Trigger Condition" screen, click the [Next] button.

| Set ACTION Trigger Condition               |  |  |  |  |
|--------------------------------------------|--|--|--|--|
| ACTION Type Upload to the database.        |  |  |  |  |
| ACTION Name DatabaseUpload                 |  |  |  |  |
| Specify a trigger condition of the ACTION. |  |  |  |  |
| Trigger Condition                          |  |  |  |  |
| New Trigger Condition                      |  |  |  |  |
| TurnDnReadStartBit Edit                    |  |  |  |  |
| Node AGP1                                  |  |  |  |  |
| When ReadStart of Node AGP1 is Turned ON   |  |  |  |  |
|                                            |  |  |  |  |
|                                            |  |  |  |  |
|                                            |  |  |  |  |
| Back Next Cancel                           |  |  |  |  |

2 After clicking [Constant Value], enter "1" in the text box for the constant value to transfer and "1" in [No.].

| Constant V | alue          |      |        |
|------------|---------------|------|--------|
|            |               |      |        |
| Data Type  | 16Bit(Signed) |      | No 1 🕂 |
|            |               |      |        |
|            | Back          | Next | Cancel |

This is the end of the setting of data received by ACTION.

#### 8.1.8 Setting ACTION Node/Process Completion Notification

This step sets the name of an ACTION node and the alert setting whether it should be tuned on or off when the ACTION is completed.

[Setting Example]

- ACTION Node: PC1
- Receive Notification: OFF

1 On the "Data settings to be received by ACTION" screen, click the [Next] button.

| <ul> <li>Constant</li> <li>11</li> </ul> | /alue               |
|------------------------------------------|---------------------|
| Data Type                                | 16Bit(Signed) No. 1 |
|                                          |                     |
|                                          | Back Next Cancel    |

2 Click the list button of [ACTION Node] and select "PC1" as a node where ACTION operates. Also, clear the check if [Receive Notification Exists] has been checked.

| Set ACTION Node/Process Completion Notification                                                                                                    | × |
|----------------------------------------------------------------------------------------------------|---|
| ACTION Type Upload to the database.                                                                                                    |   |
| ACTION Name DatabaseUpload                                                                                                    |   |
| Specify an action node (Windows PC) where the ACTION works practically.                                                                                    |   |
| PC1<br>PC1<br>Recivice Notification Exists                                                                                                    |   |
| Please specify the notified device that will be informed of<br>the execution of the ACTION. After the execution of the<br>ACTION, it will be is turned on. |   |

• When "Receive Notification Exists" is turned on, the specified bit device will be turned on when the ACTION is completed. This can be used as a trigger condition (trigger) of the subsequent ACTION when you want to execute two or more ACTIONs sequentially.

"33 Trigger Conditions"

#### $\mathbf{3}$ Click the [Complete] button.

The "Set ACTION Node/Process Completion Notification" screen will disappear. On the left of the screen, the ACTION and trigger condition names you set will appear.

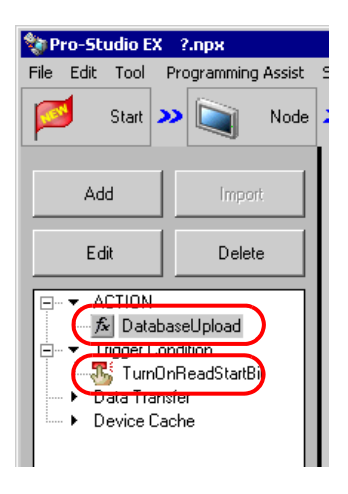

This is the end of the settings of the ACTION node and process completion notification.

#### 8.1.9 Verifying Setting Result

This step verifies setting results on the setting content list screen.

1 Select the ACTION name "Database Upload" from the tree display on the left of the screen.

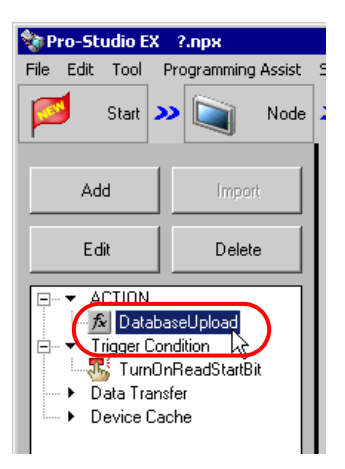

Confirm that the setting content appears on the right of the screen.

| Setting Help<br>>>  >> Symbol >>  >> Feature >>  => Save >>                 | Transfer Monitor                                                                 |
|-----------------------------------------------------------------------------|----------------------------------------------------------------------------------|
| ACTION-Specific Trigger Condition/Process List Add Edit Release             | ACTION Delete ACTION                                                             |
| Data Source Node AGP1<br>Trigger<br>Condition<br>Completion<br>Notification | DatabaseUpload<br>Rename Upload to the database. Set Parameter  ACTION Node  PC1 |

2 Select the trigger condition name "TurnOnReadStartBit" from the tree display on the left of the screen.

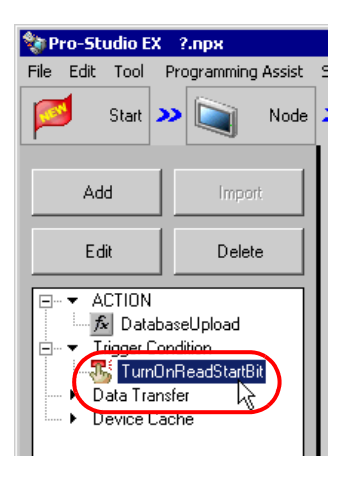

Confirm that the setting content appears on the right of the screen.

|                                       |         |         |          |           | _ 🗆                | X             |
|---------------------------------------|---------|---------|----------|-----------|--------------------|---------------|
| Setting Help                          |         |         |          |           |                    |               |
| >> 🔑 Symbol >> ≷ Feature .            | » 🔒     | Save 义  |          | 🤰 Transfe | r Mor<br>Sta       | nitor<br>atus |
| Trigger Condition                     | Sec     | uence D | iag<br>I | ram by T  | rigger Condition   |               |
| Two Proventing to the                 |         |         |          |           |                    |               |
| TurnUnReaEdit                         | Feature | Source  |          | Destinat  | Receive/Process Co |               |
|                                       | Databas | AGP1.#  | ->       | PC1.Da    |                    |               |
| Withow DecedChart of Nicola & CD1     |         |         |          |           |                    |               |
| when ReadStart or Node AGPT           |         |         |          |           |                    |               |
|                                       |         |         |          |           |                    |               |
|                                       |         |         |          |           |                    |               |
|                                       |         |         |          |           |                    | -             |
|                                       |         |         |          |           |                    |               |
|                                       |         |         |          |           |                    |               |
|                                       |         |         |          |           |                    |               |
|                                       |         |         |          |           |                    |               |
|                                       |         |         |          |           |                    |               |
|                                       |         |         |          |           |                    |               |
|                                       |         |         |          |           |                    | -             |
|                                       |         |         |          |           |                    |               |
|                                       |         |         |          |           |                    |               |
|                                       | L       |         |          |           |                    |               |
|                                       |         |         |          |           |                    |               |
| Process Co                            |         |         |          |           |                    |               |
|                                       |         |         |          |           |                    | -             |
| IP Address                            |         |         |          |           |                    |               |
| · · · · · · · · · · · · · · · · · · · |         |         |          |           |                    |               |

This is the end of the verification of the settings.

#### 8.1.10 Saving a Network Project File

This step saves the current settings as a network project file and reloads to 'Pro-Server EX'.

Refer to "25 Saving" for details about saving a network project file.

- Pro-Server EX' reads a created network project file, and then executes ACTION according to the settings in the file. The settings therefore need be saved in the network project file.
  - · Be sure to reload the network project file to 'Pro-Server EX' If not, ACTION will not work.

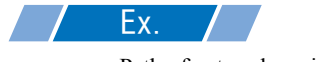

- Path of network project file
- : Desktop\Database\_upload.npx

Title

: Database upload action

#### 8.1.11 Transferring a Network Project File

This step transfers a saved network project file to entry nodes.

Refer to "26 Transferring" for details about transferring a network project file.

**NOTE** • Be sure to transfer a network project file. If not, ACTION will not work.

#### 8.1.12 Executing ACTION

This step verifies that 5 device data are written in the field of database when the preset trigger condition has become effective.

#### SQL Server

| F1 | F2 | F3 | F4 | F5 |
|----|----|----|----|----|
| 10 | 20 | 30 | 40 | 50 |
|    |    |    |    |    |

This is the end of the explanation of this ACTION.

**NOTE** • If you want to achieve faster communication during ACTION, refer to "29 Tips for Faster Communication".

# 8.2 Setting Guide

This section explains how to set the parameters of ACTION.

| Upload to the datab                  | ase                                                                    |                 |
|--------------------------------------|------------------------------------------------------------------------|-----------------|
| Database information                 |                                                                        | EX Version 1.00 |
| Login name:                          |                                                                        | ок              |
| Password:                            |                                                                        | Cancel          |
| Server name:                         |                                                                        | -               |
| Database Type                        | SQL Server                                                             | ]               |
| Driver name:                         | SQL Server                                                             | ]               |
|                                      | Normally connected to server                                           |                 |
|                                      | If connection request is not received within standard time     5     M | lin.            |
| It accesses a da                     | tabase directlu(EXCEL)                                                 |                 |
| <ul> <li>Indirect accesse</li> </ul> | s a database(ACCESS)                                                   |                 |
| File designation                     |                                                                        |                 |
| C: [C-DRIVEE                         | NG]                                                                    | 1               |
| Documents a                          | ind Settings                                                           | Ī               |
| Administrato                         |                                                                        | 4               |
|                                      |                                                                        |                 |
| exceitable.xis                       |                                                                        | Details         |
|                                      |                                                                        |                 |
|                                      |                                                                        |                 |
|                                      |                                                                        |                 |
|                                      |                                                                        |                 |

| Setting item            |               | Setting content                                                                                                    |  |  |  |  |
|-------------------------|---------------|----------------------------------------------------------------------------------------------------|--|--|--|--|
|                         | Login name    | Sets a login name to access the database server with.                                                                                                    |  |  |  |  |
|                         | Password      | Sets a password to access the database server with.                                                                                                    |  |  |  |  |
| Database<br>Information | Server name   | Enters "PC Name" or "IP Address" of the database server{}- NOTE If you select "DSN" in [Database Type], you do not have to enter this.                                                                    |  |  |  |  |
|                         | Database Type | <ul> <li>Selects database type between [SQL Server], [Oracle], and [DSN].</li> <li>NOTE</li> <li>If you select [DSN] with 'Pro-Server EX' used as a service, register the DSN as a system DSN.</li> </ul> |  |  |  |  |
|                         | Driver name   | Selects a driver depending on the selected database type.          NOTE         • If you select "DSN" in [Database Type], you do not have to enter this.                                                  |  |  |  |  |

| Setting item            |                                                                                                    | Setting content                                                                                                    |
|-------------------------|----------------------------------------------------------------------------------------------------|----------------------------------------------------------------------------------------------------|
| Database<br>Information | Nomally<br>connected to<br>server                                                                              | <ul> <li>Check if you want to connect with the server all the time.</li> <li><b>NOTE</b></li> <li>If you connect with the server frequently, an always-on connection is useful to reduce the time to open database.</li> </ul>                                                                                                    |
|                         | If connection<br>request is not<br>received within<br>standard time<br>period,<br>connection is<br>terminated. | Check if you want to disconnect when no connection requested in a certain period in case of regular connection to the server.                                                                                                    |
| Access Method           |                                                                                                    | <ul> <li>Selects how to access database.</li> <li>It accesses a database directly (EXCEL)<br/>Data is directly written into the database.</li> <li>Indirect accesses a database (ACCESS)<br/>After first writing to the Access file, data is then written to the database. When<br/>using a file with the extension ".accdb", you need Microsoft<sup>(R)</sup> Access<sup>(R)</sup> 2007<br/>or later.</li> <li>NOTE</li> <li>You can write saved data in database when the next ACTION triggers even if<br/>you cannot connect with database.</li> </ul> |
| File designation        |                                                                                                    | Specify the save folder of the file including a table.<br>After you specify the folder, select the file name from the list and the sheet name including a table.                                                                                                    |
| Details                 |                                                                                                    | On the "Detailed Settings" screen, sets to change retry related items in database connection. Refer to "■ "A setup of details" Screen" for more details.                                                                                                    |

#### "A setup of details" Screen

| A setup of details      |   |        |      |
|-------------------------|---|--------|------|
| Automatic establishment |   |        |      |
| Node name:              |   |        |      |
| Time:                   |   |        |      |
| A setup of a server     |   |        |      |
| Server connection time: |   | 10     | Sec. |
| Retry number of times   | : | 3      |      |
| Disconnect Time:        |   | 5      | Min. |
| OK.                     |   | Cancel |      |

| Setting item               |                        | Setting content                                                                                                    |
|----------------------------|------------------------|----------------------------------------------------------------------------------------------------|
| Automatic<br>establishment | Node name              | If you want to write a node name, check here and enter a field name to write in.                                                       |
|                            | Time                   | If you want to write time, check here and enter a field name to write in.                                                              |
| A setup of a server        | Server connection time | Sets communication time-out with the database server.                                                                                  |
|                            | Retry number of times  | Sets the number of communication retries with the database server.                                                                     |
|                            | Disconnect Time        | Sets the time allowed until connection is cut if it has been set to disconnect<br>when no connection is requested in a certain period. |